UNIVERZITET U SARAJEVU

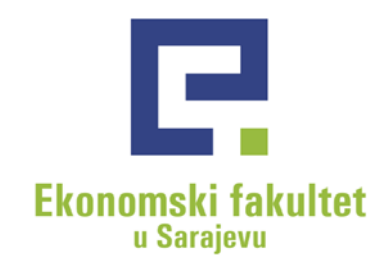

# Uputstvo za popunjavanje elektronske prijave semestra

Bosna i Hercegovina, 71000 Sarajevo Trg oslobođanja - Alija Izetbegović 1 Tel: - 387 (0)33 275 900, 275 901 Fax: + 387 (0)33 275 994 www.efsa.unsa.ba PDV br: 200735430002 Transakcijski računi: Raifieisen Bank d.d. BiH: 1610000047490056 INTESA SANPAOLO Banka d.d. BiH: 1540011100055145 Unicredit Bank d.d.: 3383202250521259 SPARKASSE Bank d.d. Sarajevo: 199-049-00057851-27 Devizni račun: INTESA SANPAOLO banka IBAN: BA3915400 111 000 55145 SWIFT: UPBKBA22

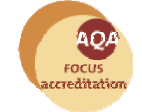

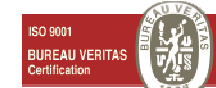

1. Otvoriti Web stranicu: <u>http://www.efsa.unsa.ba/prijava</u> i u dijaloški okvir upisati svoje EFSA studentske korisničke podatke (korisničko ime i šifru<sup>1</sup>):

| The server prija<br>username and                 | ava.efsa.unsa.ba at student.efsa.unsa.ba requires a<br>password.                                              |
|--------------------------------------------------|----------------------------------------------------------------------------------------------------|
| Warning: This<br>sent in an inse<br>connection). | server is requesting that your username and password be<br>cure manner (basic authentication without a secure |
|                                                  | User name Password                                                                                            |
|                                                  |                                                                                                    |

Nakon uspješne prijave otvoriti će se prozor kao na slici:

|                                  | Autorizirani korisnik - STUDENT |                         |  |  |  |
|----------------------------------|---------------------------------|-------------------------|--|--|--|
|                                  | Lični podaci                    | Upis / prijava semestra |  |  |  |
| Ekonomski fakultet<br>u Sarajevu |                                 |                         |  |  |  |

- 2. Kliknuti na "Lični podaci", zatim na "Izmjena podataka";
- 3. Provjeriti tačnost već upisanih podataka, te upisati podatke koji nisu unešeni:

#### Izmjena ličnih podataka

| Osnovni podaci |  |
|----------------|--|
| JMBG*          |  |
| 1234567890123  |  |

Podaci koje je potrebno upisati su:

- a. Osnovni podaci:
  - i. JMBG;
  - ii. Prezime;
  - iii. Djevojačko prezime;
  - iv. Ime;
  - v. Ime oca;
  - vi. Ime majke;
  - vii. Djevojačko prezime majke;
  - viii. Spol;
  - ix. Nacionalnost;
  - x. Datum rođenja;
  - xi. Broj telefona;
  - xii. Titula.
  - b. Mjesto rođenja:
    - i. Naziv grada u kojem ste rođeni;
    - ii. Poštanski broj grada u kojem ste rođeni;
    - iii. Država u kojoj ste rođeni (ukoliko nije na listi, možete ručno upisati);
    - iv. Naziv kantona u kojem ste rođeni;
    - v. Općina u kojoj ste rođeni.

<sup>&</sup>lt;sup>1</sup> Preduslov za prijavu je registracija studentske kartice, ukoliko niste registrovali karticu morate to uraditi prije upisa.

- c. Mjesto iz kojeg dolazite:
  - i. Adresa (ulica i broj);
  - ii. Naziv grada iz kojeg dolazite;
  - iii. Poštanski broj grada iz kojeg dolazite;
  - iv. Naziv države iz koje dolazite (ukoliko nije na listi, možete ručno upisati);
  - v. Naziv kantona iz kojeg dolazite;
  - vi. Općina iz koje dolazite.
- d. Mjesto boravka:
  - i. Adresa boravišta za vrijeme školovanja (ulica i broj);
  - ii. Grad boravišta za vrijeme školovanja;
  - iii. Država boravišta za vrijeme školovanja (ukoliko nije na listi, možete ručno upisati);
  - iv. Kanton boravišta za vrijeme školovanja;
  - v. Općina u kojoj boravite.
- e. Državljanstvo:
  - i. Naziv države čije državljanstvo imate (ukoliko nije na listi, možete ručno upisati);
  - ii. Naziv države čije državljanstvo imate kao drugo državljanstvo.
- 4. Kliknuti na "Sačuvaj":

Sačuvaj

5. Kliknuti na "Upis / Prijava semestra":

Upis / prijava semestra

6. Odabrati Odsjek/smjer koji upisujete i kliknuti na "Sačuvaj":

Ekonomija/Evropske integracije

Sačuvaj

7. Na formi "Unos podataka o prijavi semestra" odabrati i upisati podatke:

## Unos podataka o prijavi semestra

Ŧ

#### <u>Početna</u>

Odsjek/Smjer: Menadžment/Marketing

Semestar

Sedmi semestar, Četvrta godina studija 🗸

- a. Odabrati semester;
- b. Upisati broj indeksa;
- c. Da li prvi put upisujete odabranu godinu studija;
- d. Koje ste se godine prvi put upisali na ovu visokoškolsku ustanovu (u prvi semestar);
- e. Naziv prethodno završenog obrazovanja;
- f. Godina završetka prethodnog obrazovanja;
- g. Izvori finansiranja studenta za vrijeme studija;
- h. Status u aktivnosti studenta (ukoliko je izbor "Zaposlen", upisati zanimanje i status u zaposlenosti studenta);
- i. Status u aktivnosti roditelja(ukoliko je izbor "Zaposlen", upisati zanimanje i status u zaposlenosti roditelja);
- j. Odabrati status studenta.
- 8. Kliknuti na "Sačuvaj":

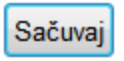

9. Ponovnim klikom na "Upis / Prijava semestra" otvara se pregled "Prijava semestara i preuzimanje obrazaca":

### Pregled prijava semestara i preuzimanje obrazaca

| Školska godina              | Smjer     | Semestar          | Status<br>prijave | PDF                                      | PDF                          | -       | -                          |
|-----------------------------|-----------|-------------------|-------------------|------------------------------------------|------------------------------|---------|----------------------------|
| Školska godina<br>2011/2012 | Marketing | Sedmi<br>semestar | Unos<br>podataka  | <u>List o prijavi</u><br><u>semestra</u> | Prijavni list<br>(Obr.ŠV-20) | Pregled | <u>Izmjena</u><br>podataka |

10. Kliknuti na "Pregled", zatim na "Odaberi kolizione predmete" kako bi izabrali kolizione predmete iz naredne školske godine:

| Odsjek                      | Smjer                      | Semestar | Naziv predmeta          | Šifra<br>predmeta | Tip<br>predmeta | Broj<br>časova | Broj<br>vježbi | ECT:<br>poen |
|-----------------------------|----------------------------|----------|-------------------------|-------------------|-----------------|----------------|----------------|--------------|
| Visoka<br>poslovna<br>škola | Bankarstvo i<br>osiguranje | V        | Bankarski<br>menadžment | BUS340            | Obavezni        | 60             | 30             | 5            |
| ll i III Godina             | Finansijski                | V        | Finansijska i           | MAN204            | bhomi           | 40             | 20             | F            |

11. Kliknuti na "Pregled", zatim na "Odaberi izborne predmete" kako bi izabrali izborne predmete:

| - | Naziv predmeta | Šifra predmeta | Broj časova | Broj vježbi | ECTS poeni | Tip ocjene      |
|---|----------------|----------------|-------------|-------------|------------|-----------------|
|   | Makroekonomija | MAN201         | 60          | 30          | 6          | Brojčane ocjene |
|   | Marketing      | FAM110         | 45          | 30          | 5          | Broičane ociene |

Nakon odabira kolizionih ili izbornih predmeta kliknuti na "Sačuvaj", nakon čega ćete odabrane kolizione/izborne predmete vidjeti na Prikazu podataka o prijavi.

- 12. PDF "List o prijavi semestra" odštampati, potpisati i predati u Službu za rad sa studentima i planiranje nastave.
- 13. Ukoliko ste birali izborne/kolizione predmete, isprintati i potpisati PDF-ove "Izborni predmeti" i "Kolizioni predmeti" i zajedno sa Listom o prijavi semestra predati u Službu za rad sa studentima i planiranje nastave. Studenti koji eventualno biraju kolizione predmete iz naredne godine studija trebaju voditi računa o položenom predmetu preduslovu, te o max. opterećenju po semestru (ECTS 30).
- 14. Studenti koji eventualno biraju predmete zimskog semestra za pohađanje i polaganje po sistemu DL nastave u ljetnom semestru izvršit će prijavu i uplatu u skladu sa Odlukom broj: 02-01-467/11 od 14.09.2011. godine.
- 15. U Kopirnici Fakulteta preuzeti "Upitnik za evaluaciju programa po modulu/semestru i evaluacija organizacije ispita", isti popuniti i predati u Službu za rad sa studentima i planiranje nastave.

| UNIVERZITET U SARAJEVU<br>Ekonomski fakultet u Sarajevu Bro                                                                                                    | j indena:           | UNIVERZITET U SARAJEVU<br>Ekonomski fakultet u Sarajevu | Ime i prezime:                   | UNIVERZITET U SARAJEVU<br>Ekonomski fakultet u Sarajevu | Ime i prezime:                                                                                                    | _    |                                                                               |                                 |            |            |                       |                   |
|----------------------------------------------------------------------------------------------------|---------------------|---------------------------------------------------------|----------------------------------|---------------------------------------------------------|----------------------------------------------------------------------------------------------------|------|-------------------------------------------------------------------------------|---------------------------------|------------|------------|-----------------------|-------------------|
|                                                                                                    |                     |                                                         | Broj moets:                      |                                                         | Broj Borts:                                                                                                    |      | UPITNIKZA EVALUACUU PROGRAMA PO MODULU/SEMESTI                                | UTEVALUACU                      | A ORGANIZI | OJE ISPITA |                       |                   |
|                                                                                                    |                     |                                                         | D:                               |                                                         | D:                                                                                                    | 3.   | EVALJACUA MODULA/SDMESTRA                                                     | L<br>APSOLUTINO DE<br>METARDINI | A SUCCEPT  | A ILA      | 4 3<br>0mm 410<br>167 | і<br>штна<br>міян |
| LIST                                                                                                    |                     | KOLIZION                                                | I PREDMETI                       | IZBORNI P                                               | REDMETI                                                                                                    | 1.1. | Date su adeloustre informacije o programu (predmeti tekućeg<br>semestro)      | 0                               | ٢          | 0          | 0 (                   | 0                 |
| O PRIJAVI SEMESTRA                                                                                                    |                     | školska 201                                             | 1/2012 godina                    | školska 2011/2                                          | 2012 godina                                                                                                    | 1.2. | Programi koji se izučavaju dostupni su u pisanoj formi                        | •                               | ۲          | ۲          | •                     | Ð                 |
|                                                                                                    |                     |                                                         |                                  |                                                         |                                                                                                    | 1.8. | Program ispunjava ciljeve i zadatke svokog predmeta                           | 0                               | (1)        | ۲          | •                     | ē                 |
|                                                                                                    |                     |                                                         |                                  |                                                         |                                                                                                    | 1.4. | Jasni ciljevi i strategije učenja su razvijeni za cjelokupan program          | 0                               | ٢          |            | •                     | 0                 |
| pinaje se kao DL - Redovan samofinansinarje student u Prvi se                                                                                                    | mostar, Prvi ciklus | Odsjek Smjer Naziv p                                    | redemeta Šifra predmeta Semestar | Odviak Smiar Naviv prad                                 | lamata Šifra prodmeta Semettar                                                                                                    | 1.5. | Program je razvijen u skladu sa prethodnim iskustvom i znanjem<br>studienta   | •                               | 0          | ۲          | •                     | Ð                 |
| stadija, odsjek I Godina - EIM Zajednički, smjer EIM Zajednički                                                                                                    |                     | Menadiment Menadiment - Marketin                        | ng MAN206 IV                     | Manadimant Manadimant, Malvaakar                        | amiia MAN201 II                                                                                                    | 1.6. | Program je razvijen u skladu sa edukativnim potrebama studenta                | 0                               | (1)        | (1)        | • (                   | £                 |
|                                                                                                    |                     | Zajednički (menadži                                     | ment                             | Zajednički                                              | and a second second sec | 1.7. | Program jasno identifikuje usvojene kompetencije i vještine studenta          | •                               | ۲          | ۲          |                       | 9                 |
| PODACI O STUDENTU                                                                                                    |                     |                                                         |                                  |                                                         |                                                                                                    | 1.8. | Program jasno identifikuje znanja koje student usvaja na kraju<br>semestra    | 0                               | ۲          | ۲          | •                     | Ð                 |
|                                                                                                    |                     |                                                         |                                  |                                                         |                                                                                                    | 1.9. | Program daje mogućnosti za istraživanje i prezentaciju ideja                  | 0                               | ٩          |            | • •                   | Ŭ.                |
|                                                                                                    |                     |                                                         |                                  |                                                         |                                                                                                    | 1.10 | Program daje mogućnost nesavisnog i timskog rada                              | •                               | Ð          | (i)        | • •                   | Ð                 |
| 1. JMB :                                                                                                    |                     |                                                         |                                  |                                                         |                                                                                                    | 1.11 | Program omogućava studentu razvoj usmenih i pismenih vještina                 | •                               | ۲          | ۲          | • •                   | ġ)                |
| <ol><li>Dan, mjesec i godina rođenja :</li></ol>                                                                                                    |                     |                                                         |                                  |                                                         |                                                                                                    | 1.12 | Program sistematióno integrira ciljeve radiótili predmeta                     | •                               | ۲          |            | . (                   | ġ)                |
| <ol><li>Mjesto ročenja, opasina, kanton i država :</li></ol>                                                                                                    |                     |                                                         |                                  |                                                         |                                                                                                    | 1.13 | Programski modul/semestar podržava interesovanja studenata                    | 0                               | ۲          | ٥          | . (                   | 0                 |
| 4. Državljanstvo : Nepoznata                                                                                                    |                     |                                                         |                                  |                                                         |                                                                                                    | 1.14 | Program je pellagođen studentima različitog nivoa znanja i stilova<br>učenja  | •                               | ٢          | ۲          | • •                   | Ð                 |
| 5. Ime i prezime roditelja (otac, majka):                                                                                                    |                     |                                                         |                                  |                                                         |                                                                                                    | 1.15 | Predavanja i sježbe su logički dobro povezani                                 | 0                               | ٢          | (1)        | • (                   | i)                |
| 6. Mjosto , opmina, kanton i adrosa prebivališta :                                                                                                    |                     |                                                         |                                  |                                                         |                                                                                                    | 1.16 | Program uvažava kulturalne, spolne, liegoističke, etničke i religijske radike | 0                               |            |            | • •                   | i)                |
| and the second second s |                     |                                                         |                                  |                                                         |                                                                                                    | 1.17 | Svi predmeti unutar programa čini logičku cjelinu                             | 0                               | (1)        |            |                       | j)                |
| <ol> <li>Adresa stanovanja za vrijeme školovanja :</li> </ol>                                                                                                    |                     |                                                         |                                  |                                                         |                                                                                                    | 1.18 | Program je dokumentiran primjerima iz prakse                                  | 0                               | ١          |            | 0 (                   | Û.                |
| 8. Telefon : , o-mil afrese:                                                                                                    |                     |                                                         |                                  |                                                         |                                                                                                    |      |                                                                               |                                 |            |            |                       |                   |
| σ,                                                                                                    | Potpis studenta     | v                                                       | Potpis studenta                  |                                                         | Potpis studenta                                                                                                    |      |                                                                               |                                 |            |            |                       |                   |
|                                                                                                    |                     |                                                         |                                  | U                                                       |                                                                                                    |      |                                                                               |                                 |            |            |                       |                   |
| dara                                                                                                    |                     | GX53                                                    |                                  | dana.                                                   |                                                                                                    |      |                                                                               |                                 |            |            |                       |                   |